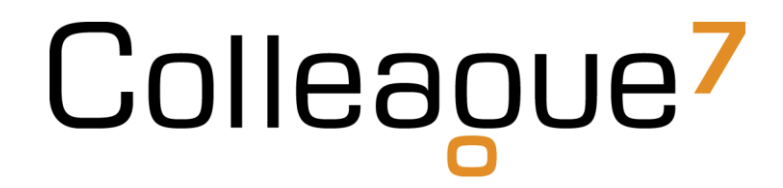

### **Release Notes**

Build: 17.05.01

Colleague Software Ltd

Date Created: 17/05/17

### Colleague 7 Release Notes - 17.05.01

#### 1. Introduction

The document communicates the new features and changes in this release of Colleague 7.

#### 2. About This Release

Sprint Goal: To finalise the 'Documents Received' workflow by allowing a user to manually lookup a record when attaching a document as well as continue to further enhance the connectivity between records by introducing a Requirements Tab for Candidates, Companies and Contacts.

#### 3. New Features

#### 3.1 Attach Documents to Existing Records – Manual Lookup

From within the 'Documents Received' section, when attaching a document to an existing record, there is now an option to manually lookup a record.

You are able turn on/off the auto match of records and can include Live Requirements and Placements as an option. Auto matched and manually searched records will combine into the same result.

The 'Attach Document' process will also support attaching a document to multiple records at the same time via this process.

| Pa<br>Attach            | arse<br>iment(s)                                                                                | A<br>doc<br>to re | Cument A        | Save<br>Attachments                                             | X<br>Cancel        |                     |  |                       |        |   |                 |
|-------------------------|-------------------------------------------------------------------------------------------------|-------------------|-----------------|-----------------------------------------------------------------|--------------------|---------------------|--|-----------------------|--------|---|-----------------|
| Auto                    | -matcl                                                                                          | ned record        | ls based on ser | nder email addr                                                 | ess                |                     |  | Search for records    |        |   |                 |
| Show<br>email<br>Includ | Show records associated to sender Yes  email? Include Live Requirements? Include Placements? No |                   |                 |                                                                 |                    |                     |  | Enter search criteria | Search | A |                 |
| Show                    | 10 🔻                                                                                            | entries           |                 |                                                                 |                    |                     |  |                       |        |   |                 |
|                         | Туре                                                                                            | Id                | Descriptior     | ı                                                               |                    |                     |  |                       |        |   |                 |
|                         | 2                                                                                               | 8805              | Daniel Woo      | dsford - Telephor                                               | ie: 01243629854, I | ocation: Chichester |  |                       |        |   |                 |
|                         | 2                                                                                               | 369               | David Payne     | David Payne - Telephone: 07777 777776, Location: Vinnetrow Road |                    |                     |  |                       |        |   |                 |
|                         | 2                                                                                               | 104               | David Payne     | David Payne at DP Publications Limited                          |                    |                     |  |                       |        |   |                 |
|                         |                                                                                                 | 32                | DP Publicati    | ions Limited                                                    |                    |                     |  |                       |        |   |                 |
| Showi                   | ng 1 to                                                                                         | 4 of 4 entri      | ies             |                                                                 |                    |                     |  |                       |        |   | Previous 1 Next |

#### 3.2 Requirements Tab on Candidates, Contacts and Companies

There is now a Requirements tab on the Candidate, Contact and Company entity which gives an overview, filtered by Requirement Status, of all Requirements linked with that record. The user then has access to the associated records via the entity icon (same as the 'Spec CV Sent' tab).

The 'Current Stage', on the Candidate Requirements tab, will be the stage the candidate has reached in the Recruitment process (i.e. Shortlist, Sent, Interview)

The 'Current Stage', on the Company and Contact tab, will be stage of the candidate who is furthest along in the Recruitment process.

You can also Create a New Requirement from the Contact and Company records.

| Colleague <sup>7</sup> Dav | vid Payne | (Candidate: 369)        |                  |                        |                      |                   |                |               | Ą                             | David Payne <del>-</del> H | elp Sign Out |
|----------------------------|-----------|-------------------------|------------------|------------------------|----------------------|-------------------|----------------|---------------|-------------------------------|----------------------------|--------------|
| Quick search               | Summa     | ary >   Personal >      | History >   Docu | iments <b>&gt;</b>   N | Notes >   Skills     | >   Custo         | om Profile 🔰 📔 | Situation >   | Checklist >   Spec CVs Sent > | Requirements 🗸             | 1            |
| Documents Received         | Em        | nail SMS                | Create History   | Create<br>Document     | Send                 | Show<br>Ownership | View more      |               |                               |                            |              |
| Events                     | Requireme | ent Status              | Live             |                        | •                    |                   |                |               |                               |                            |              |
| Search                     | Show 10   | • optrios               |                  |                        |                      |                   |                |               |                               |                            |              |
| 🚨 Candidates 🔹 🗲           | ID No     | Company                 | Contact          | Jo                     | b Title              |                   | Туре           | Current Stage | Date of Last Stage Update     |                            |              |
| 🚔 Companies                | 600       | DP Publications Limited | David Payr       | ne Ad                  | ccount Director      |                   | Permanent      | Interview     | 11 May 2017                   | <u> </u>                   | ₽ 😤          |
| Q Contacts                 | 383       | Pet Shop Boys           | John Blood       | d Pr                   | rofessional Assistan | t                 | Permanent      | LongList      | 15 Jul 2016                   | <u>a</u>                   | <b>a</b> 🔁   |
|                            | 183       | Acme Explosives         | Richard Wi       | llson Lo               | ogistics Manager     |                   | Permanent      | Sent          | 21 Nov 2016                   | <b>a</b>                   | 🖨 😤          |
| Requirements               | 354       | DP Publications Limited | David Payr       | ne Ao                  | ccount Manager       |                   | Contract       | Placed        | 22 Oct 2015                   | <u> </u>                   | 🚔 🙎 🔛        |
| A Interviews               | Showing 1 | to 4 of 4 entries       |                  |                        |                      |                   |                |               |                               | Previous                   | 1 Next       |
| 🍅 Offers                   |           |                         |                  |                        |                      |                   |                |               |                               |                            |              |
| Placements                 |           |                         |                  |                        |                      |                   |                |               |                               |                            |              |
| Recent Items               |           |                         |                  |                        |                      |                   |                |               |                               |                            |              |
| Favourites                 |           |                         |                  |                        |                      |                   |                |               |                               |                            |              |
| C Admin                    |           |                         |                  |                        |                      |                   |                |               |                               |                            |              |
| ldeas + Feedback           |           |                         |                  |                        |                      |                   |                |               |                               |                            |              |

#### 3.3 Linked Documents – Delete Option

There is now an option to delete a document which has been attached to a record.

| Summary 🔪                      | Personal 🕽                  | History 🔰   Do          | cuments 🗸          | Notes 🔰   Ski | ls 🔰   Custom     | Profile 🔰 🛛 Situ | uation <b>&gt;</b>   Cheo | :klist <b>&gt;</b>   Spec ( | CVs Sent >   |  |
|--------------------------------|-----------------------------|-------------------------|--------------------|---------------|-------------------|------------------|---------------------------|-----------------------------|--------------|--|
| @ <sup>»</sup><br>Email        | SMS                         | Create History          | Create<br>Document | Send          | Show<br>Ownership | view more        | Add New                   | Delete                      | <b>E</b> dit |  |
| Available Do                   | cuments                     |                         |                    | Document P    | Document Preview  |                  |                           |                             |              |  |
| CV (DPayne_C<br>Twitter (Mon N | V.docx)<br>Nov 07 2016) (ht | tps://twitter.com/searc | ch?f=us            | PERSONAL D    | ETAILS            |                  |                           |                             |              |  |

#### 3.4 Search Text Options – Default 'Contains' rather than 'Begins With'

When searching, the default search option linked with the text field is now 'Contains' rather than 'Begins With'.

#### 3.5 Letter Templates – Delete Option

There is now an option to delete a letter template in template maintenance:

| Colleague7 Template Maintenance                                        |                                                                                  |                                                                                                    |  |  |  |  |  |  |
|------------------------------------------------------------------------|----------------------------------------------------------------------------------|----------------------------------------------------------------------------------------------------|--|--|--|--|--|--|
| Quick search                                                           | Teams and Users > Dict<br>Templates Checklist<br>Maintenan<br>Template Maintenan | ionaries >   Entities >   Templates >   System >                                                                                                    |  |  |  |  |  |  |
| Search                                                                 | Template Details Code CANDLET0067                                                |                                                                                                    |  |  |  |  |  |  |
| Companies                                                              | Type *<br>Scope *<br>Description *                                               | Document Candidate aa test1  Select a Merge Field from the list -                                                                                                    |  |  |  |  |  |  |
| <ul> <li>Interviews</li> <li>Offers</li> </ul>                         | Merge Field Selection<br>Subject                                                 |                                                                                                    |  |  |  |  |  |  |
| Placements       Recent Items       Favourites       Admin       Items | Message *                                                                        | File - Edit - Insert - View - Format - Table - Tools -         Image: Second condition of the second condition of the second condition of the |  |  |  |  |  |  |
| Views + reeuback                                                       |                                                                                  | aa Test1                                                                                                    |  |  |  |  |  |  |

#### 4. Bug Fixes

#### 4.1 Resolve Interview Date/Time (using Server time) Issue

When booking an interview, the date/time that was created in the diary was the server's date/time, not the local users date/time. This would lead to the date of the interview appearing in the diary as an hour behind. This has now been resolved.

#### 4.2 Undo Placement

When undoing a placement there comes a point when the user should not be allowed to run this workflow (i.e. if the placement is authorised at any level then the user should not be allowed to 'Undo'). This has been resolved.

#### 4.3 When Creating A Requirement and Clicking on the Address 'plus' icon

When creating a new requirement, if you clicked on the Address plus icon, an alert would say "select a contact first", even if a contact had been selected. This has now been resolved.

#### 4.4 Icon/Text Alignment

As part of a series of UI related updates relating the Colleague 7, work was undertaken to ensure all icon labels align correctly.

#### 4.5 No Return To Candidate Option when using 'Send to Contact' Workflow

When in a Candidate record and using the 'Send to Contact(s)' feature, it takes the user to a Contact Search linked with the Candidate. There was then no way to return to the Candidate once you had sent the candidates CV to the contact(s).

A button has now been added to the toolbar.

| Colleaoue <sup>7</sup> |     |                                                     |               |          |       |             |              |           |                 |  |  |
|------------------------|-----|-----------------------------------------------------|---------------|----------|-------|-------------|--------------|-----------|-----------------|--|--|
| Quick soarch           | Can | Candidate >   Company >   Contact >   Requirement > |               |          |       |             |              |           |                 |  |  |
|                        | Go  | <b>H</b> Back To                                    | <b>Send</b>   | Criteria | Save  | ed          | View         | View Text | ★ ↓<br>Selected |  |  |
| Events                 | Ca  | ndidate                                             |               |          | Searc | :hes        | Records      |           | Items           |  |  |
| Search                 | >   | Crite                                               | eria Settings |          | _     | Search      | ) Date Range |           |                 |  |  |
| Candidates             |     | Text Criteria                                       |               |          |       | From        |              |           |                 |  |  |
| 🚔 Companies            |     | Radius Search                                       |               |          |       |             |              |           |                 |  |  |
| 🙆 Contacts             |     |                                                     |               |          |       | Search Term |              |           |                 |  |  |
| Requirements           |     | Company Id                                          |               |          |       |             |              |           |                 |  |  |
| A Interviews           |     |                                                     |               |          |       |             |              |           |                 |  |  |
| Offers                 |     | Contact Id                                          |               |          |       |             |              |           |                 |  |  |

#### 4.6 Rates List on Requirements only displays new entries after a refresh

When adding a new Rate to a Requirement the new Rate would not appear on saving, it would only do this after a refresh. This has now been resolved.

#### 4.7 Candidate/Contact lookup is still displayed after sending / discarding the email

When a user selects to discard or send an email, after selecting the candidate or contact lookup ('To' / 'CC' partial view search), the partial view search would remain displayed after the email form was hidden. This has now been resolved so that the lookup partial view will also minimise with the sending or discarding of the email.

#### 5. Investigative Items

### 5.1 Look At Current Use Of Session Variables and Investigate Alternative Methods To Improve Performance

#### Outcome:

After looking at the impact of using session variables, we have established several areas of the system where we can improve performance. This investigation has now set out a series of development work items which we will be working on over the coming sprint.

Further investigation and works may also occur at a later date.

### **Revision History**

| Version | Date     | Summary of Changes | Author      |
|---------|----------|--------------------|-------------|
| 1.0     | 17/05/17 | Initial Draft      | David Payne |
| 1.1     | 17/05/17 | Final Version      | David Payne |